Lebeau TP installation VPN SITE/client openvpn sur pfsense BTS SIO2

Mathéo

Intro :

Dans ce tp nous allons utiliser la solution openvpn qui va nous permettre de sécuriser nos échanges en créant un réseau vpn sur notre pare-feu et utiliser des connexions à distance sur un réseau distant vers notre serveur.

Pour commencer nous allons nous rendre sur le pare-feu pfsense et modifier les certificats et en créer un nouveau.

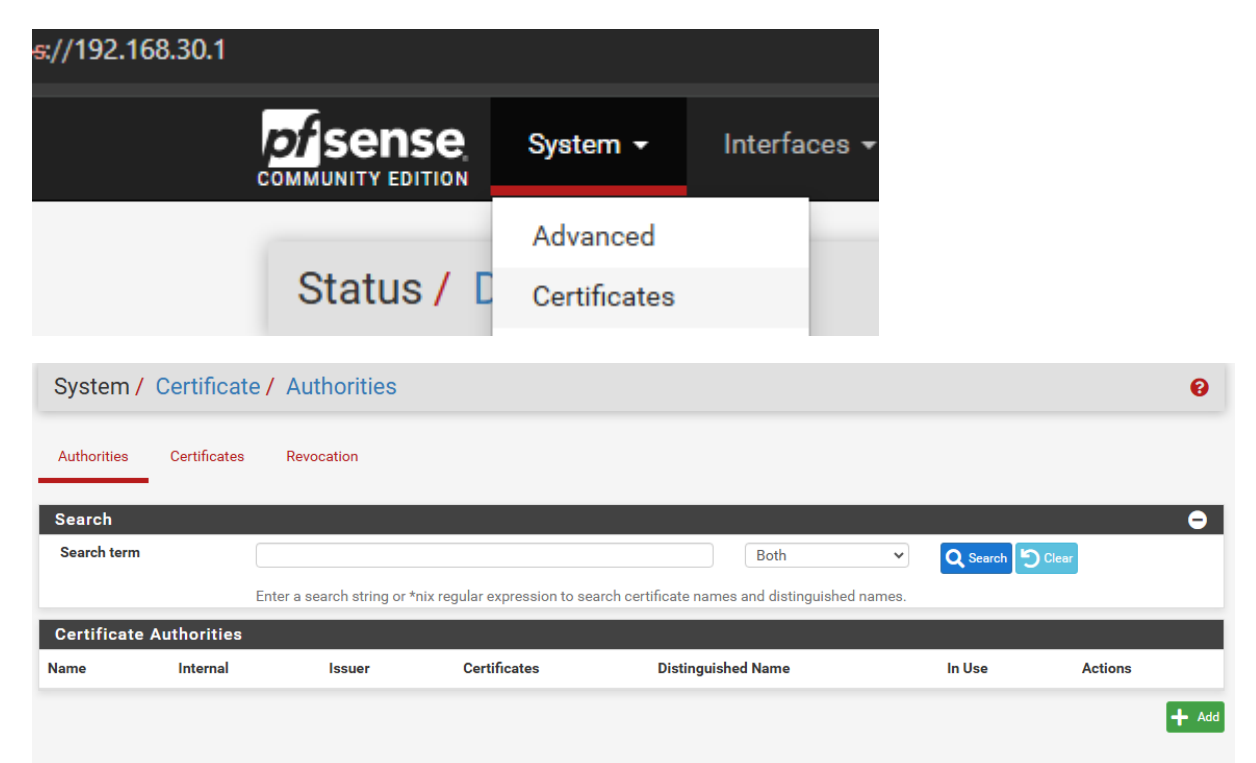

Puis quelques modifications suffisent avec le nom du certificat son nom commun et la langue FR ici

| Create / Edit CA |                                                                                                    |
|------------------|----------------------------------------------------------------------------------------------------|
| Descriptive name | CA-JAPON                                                                                                    |
|                  | The name of this entry as displayed in the GUI for reference.<br>This name can contain spaces but it cannot contain any of the following characters: ?, >, <, &, /,  ", ' |
| Common Name      | japon                                                                                                    |
|                  | The following certificate authority subject components are optional and may be left blank.                                                                                |
| Country Code     | FR v                                                                                                    |

# Enfin dans organisation également et on peut faire save

| Organization        | japon            |
|---------------------|------------------|
| Organizational Unit | e.g. My Departme |
|                     | Save             |

Puis dans l'onglet certificates on va aussi ajouter un autre certificat pour OpenVPN

| Authorities       Certificates       Certificate Revocation         Search       Both       Q Search       Clear         Search term       Both       Q Search       Clear         Enter a search string or *nix regular expression to search certificate names and distinguished names.       In Use       Actions         Name       Issuer       Distinguished Name       In Use       Actions         webConfigurator default<br>(674436e0d93f7)       Server Certificate, CN=pfSense-<br>Server Certificate       WebConfigurator       Image Configurator       Image Configurator         Valid From: Mon, 25 Nov 2024 07:35:44-0100<br>Server: Yes       Valid From: Mon, 25 Nov 2024 07:35:44-0100       Valid Until: Sun, 28 Dec 2025 07:35:44-0100       Valid Until: Sun, 28 Dec 2025 07:35:44-0100 | System / Certificate                                                                                           | es / Certifica       | ates                                                                                                    |                 | 6             |
|----------------------------------------------------------------------------------------------------|----------------------------------------------------------------------------------------------------|----------------------|----------------------------------------------------------------------------------------------------|-----------------|---------------|
| Search       Both       Q Search I Clear         Both       Q Search I Clear         Enter a search string or *nix regular expression to search certificate names and distinguished names.       In Use         Certificates       In Use       Actions         webConfigurator default<br>(674436e0d93f7)       self-<br>signed       0=pfSense webConfigurator Self-Signed Certificate, CN=pfSense-<br>valid Until: Sun, 28 Dec 2025 07:35:44 -0100<br>Valid Until: Sun, 28 Dec 2025 07:35:44 -0100       webConfigurator                                                                                                    | Authorities Certificates                                                                                       | Certificate Rev      | recation                                                                                                    |                 |               |
| Search term       Both       Q Search       Clear         Enter a search string or *nix regular expression to search certificate names and distinguished names.       In Use       Actions         Certificates       In Use       Actions         webConfigurator default<br>(674436e0d93f7)       0=pfSense webConfigurator Self-Signed Certificate, CN=pfSense-<br>674436e0d93f7       webConfigurator       Im Use       Actions         Server Certificate<br>CA: No<br>Server: Yes       Valid From: Mon, 25 Nov 2024 07:35:44-0100<br>Valid Until: Sun, 28 Dec 2025 07:35:44-0100       Valid From: Mon, 25 Nov 2024 07:35:44-0100       Valid From: Mon, 28 Dec 2025 07:35:44-0100                                                                                                    | Search                                                                                                    |                      |                                                                                                    |                 | e             |
| Name         Issuer         Distinguished Name         In Use         Actions           webConfigurator default<br>(674436e0d9377)         self-<br>signed         0=pfSense webConfigurator Self-Signed Certificate, CN=pfSense-<br>674436e0d93f7         webConfigurator         ************************************                                                                                                    | Search term Certificates                                                                                       | Enter a search strir | Both                                                                                                    | Q Search ames.  |               |
| webConfigurator default     self-     O=pfSense webConfigurator Self-Signed Certificate, CN=pfSense-     webConfigurator &        (674436e0d93f7)     signed     674436e0d93f7     i       Server Certificate     Valid From: Mon, 25 Nov 2024 07:35:44 -0100     Valid From: Sun, 28 Dec 2025 07:35:44 -0100       Server: Yes     Valid Until: Sun, 28 Dec 2025 07:35:44 -0100     Valid Until: Sun, 28 Dec 2025 07:35:44 -0100                                                                                                    | Name                                                                                                    | lssuer               | Distinguished Name                                                                                                    | In Use          | Actions       |
|                                                                                                    | webConfigurator default<br>(674436e0d93f7)<br><i>Server Certificate</i><br>CA: <b>No</b><br>Server: <b>Yes</b> | self-<br>signed      | O=pfSense webConfigurator Self-Signed Certificate, CN=pfSense-<br>674436e0d93f7 ()<br>Valid From: Mon, 25 Nov 2024 07:35:44 -0100<br>Valid Until: Sun, 28 Dec 2025 07:35:44 -0100 | webConfigurator | <b>∅₩₽</b> ∎Ċ |

## Le paramétrage de nom est quasi identique.

| Add/Sign a New Cert   | ificate                                                                                                    |
|-----------------------|----------------------------------------------------------------------------------------------------|
| Method                | Create an internal Certificate                                                                                                    |
| Descriptive name      | Certificat-OpenVPN                                                                                                    |
|                       | The name of this entry as displayed in the GUI for reference.                                                                                                  |
|                       | This name can contain spaces but it cannot contain any of the following characters: ?, >, <,                                                                   |
| Internal Certificate  |                                                                                                    |
| Certificate authority | CA-JAPON 🗸                                                                                                    |
| Key type              | RSA                                                                                                    |
|                       | 2048 🗸                                                                                                    |
|                       | The length to use when generating a new RSA key, in bits.<br>The Key Length should not be lower than 2048 or some platforms may consider the certific          |
| Digest Algorithm      | sha256                                                                                                    |
|                       | The digest method used when the certificate is signed.                                                                                                    |
|                       | The best practice is to use an algorithm stronger than SHAT. Some platforms may conside                                                                        |
| Lifetime (days)       | 3650                                                                                                    |
|                       | The length of time the signed certificate will be valid, in days.<br>Server certificates should not have a lifetime over 398 days or some platforms may consid |
| Common Name           | japon-firewall                                                                                                    |
|                       | The following certificate subject components are optional and may be left blank.                                                                               |
| Country Code          | FR v                                                                                                    |
| State or Province     | e.g. Texas                                                                                                    |
| City                  | e.g. Austin                                                                                                    |
| Organization          | Japon                                                                                                    |
| Organizational Unit   | e.g. My Department Name (optional)                                                                                                    |
|                       |                                                                                                    |

Puis la partie en dessous est à modifier pour un certificat serveur et on save.

| Attribute Notes   | The following attributes are adde selected mode.                     | d to certificates and requests v                    |
|-------------------|----------------------------------------------------------------------|-----------------------------------------------------|
|                   | For Internal Certificates, these att                                 | ributes are added directly to th                    |
| Certificate Type  | User Certificate                                                     |                                                     |
| Alternative Names | Server Certificate User Certificate                                  | •                                                   |
|                   | Туре                                                                 | Value                                               |
|                   | Enter additional identifiers for the signing CA may ignore or change | ecertificate in this list. The Con<br>these values. |
| Add SAN Row       | + Add SAN Row                                                        |                                                     |
|                   | B Save                                                               |                                                     |

On va maintenant créer un utilisateur pfsense.

|        | SC System -               | Interfaces <del>-</del> | Firewall 👻      | Services - | VPN 🗸 | Status 👻 | Diagnostics 👻 | Help 👻 |          | <b>¢</b> 2 | •      |
|--------|---------------------------|-------------------------|-----------------|------------|-------|----------|---------------|--------|----------|------------|--------|
| Syster | m / User Mana             | ager / Users            |                 |            |       |          |               |        |          |            | 0      |
| Users  | Groups Settin             | ngs Authentic           | ation Servers   |            |       |          |               |        |          |            |        |
| Users  | 1                         |                         |                 |            |       |          |               |        |          |            | _      |
|        | Username                  | Full n                  | ame             |            |       | Status   | Grou          | ps     | Actions  |            |        |
|        | <ul> <li>admin</li> </ul> | Syst                    | em Administrato | or         |       | ~        | adm           | iins   | <b>A</b> |            |        |
|        |                           |                         |                 |            |       |          |               |        | + ^      | dd 📊       | Delete |

Pour la première partie on va simplement créer un identifiant mot de passe et cocher la case en dessous créer un certificat utilisateur pour la suite

| Defined by | USER                   |
|------------|------------------------|
| Disabled   | This user cannot login |
| Username   | vpn-japon              |
| Password   |                        |

Puis on renseignera juste un nom et on peut enregistrer

|                        | Hold down o'r RE (F 0)/ Colviniwardd (wad) key to select multiple items.                                                                                                    |
|------------------------|----------------------------------------------------------------------------------------------------|
| Certificate            | Click to create a user certificate                                                                                                    |
| Create Certificate for | r User                                                                                                    |
| Descriptive name       | Certificat-VPN-JAPON                                                                                                    |
| Certificate authority  | CA-JAPON 🗸                                                                                                    |
| Key type               | RSA                                                                                                    |
|                        | 2048   The length to use when generating a new RSA key in hits                                                                                                    |
|                        | The Key Length should not be lower than 2048 or some platforms may consider the certificate invalid.                                                                                |
| Digest Algorithm       | sha256 🗸                                                                                                    |
|                        | The digest method used when the certificate is signed.<br>The best practice is to use an algorithm stronger than SHA1. Some platforms may consider weaker digest algorithms invalid |
| Lifetime               | 3650                                                                                                    |

Maintenant que cette préparation est faite on va passer à la configuration open vpn

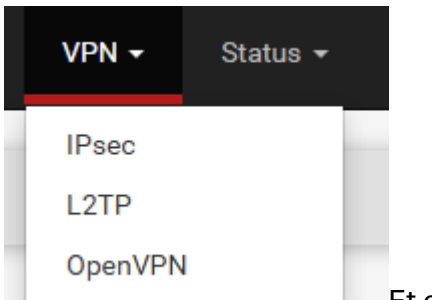

Et on fait ajouter comme les fois précédentes.

Pour les paramètres on sélectionnera remote acces avec le TLS et l'authentification utilisateur.

| General Information           |                                                                                                    |                                                |
|-------------------------------|----------------------------------------------------------------------------------------------------|------------------------------------------------|
| Description                   | accès distant OpenVPN<br>A description of this VPN for administrative reference.                                                                            |                                                |
| Disabled                      | <ul> <li>Disable this server</li> <li>Set this option to disable this server without removing it from the list.</li> </ul>                                  |                                                |
| Mode Configuration            |                                                                                                    |                                                |
| Server mode                   | Remote Access ( SSL/TLS + User Auth )                                                                                                    | ~                                              |
| Backend for<br>authentication | Local Database                                                                                                    | ×                                              |
| Device mode                   | tun - Layer 3 Tunnel Mode<br>"tun" mode carries IPv4 and IPv6 (OSI layer 3) and is the most commo<br>"tap" mode is capable of carrying 802.3 (OSI Layer 2.) | ▼<br>n and compatible mode across all platform |

Ensuite on modifiera le certificat serveur.

Server certificate Certificat-OpenVPN (Server: Yes, CA: CA-JAPON)

### Et on va passer aux paramètres de tunnel et ip

En premier on spécifiera l'adresse qui sera donné pour le tunnel VPN

| IPv4 Tunnel Network       | 10.10.10.0/24                                                              |
|---------------------------|----------------------------------------------------------------------------|
|                           | This is the IPv4 virtual network or network type alias with a single entry |
| io potro récocu pour indi | nuar la zana d'affat                                                       |

#### Puis notre réseau pour indiquer la zone d'effet

| IPv4 Local network(s) | 192.168.30.0/24                                                          |        |
|-----------------------|--------------------------------------------------------------------------|--------|
|                       | IPv4 networks that will be accessible from the remote endpoint. Expresse | d as a |

On peut également limiter le nombre d'accès simultané au VPN

10

Concurrent connections

Puis en dessous on va cocher une case et sélectionner la topologie net30 la case permet de maintenir une stabilité pour les postes nomades et la topologie elle met chaque utilisateur dans un sous réseau en /30 pour plus de sécurité

\$

| Dynamic IP | Allow connected clients to retain their connections if their IP address changes.                  |
|------------|---------------------------------------------------------------------------------------------------|
| Topology   | net30 – Isolated /30 network per client 🗸                                                         |
|            | Specifies the method used to supply a virtual adapter IP address to clients when using TUN mode o |

On va ensuite ajouter un domaine par défaut aux clients qui est notre domaine de contexte

|     | Advanced Client Set | tings                                                                  |   |
|-----|---------------------|------------------------------------------------------------------------|---|
|     | DNS Default Domain  | Provide a default domain name to clients                               |   |
|     | DNS Default Domain  | japon.local                                                            | ) |
| Ain | si que nos dns      |                                                                        |   |
|     | DNS Server enable   | ✓ Provide a DNS server list to clients. Addresses may be IPv4 or IPv6. |   |
|     | DNS Server 1        | 192.168.30.10                                                          |   |
|     | DNS Server 2        | 192.168.30.9                                                           |   |
|     |                     |                                                                        |   |

Juste avant de sauvegarder

| Custom options | auth-nocache |
|----------------|--------------|
|                |              |
|                |              |
|                |              |

Cette option offre une protection supplémentaire contre le vol des identifiants en refusant la mise en cache.

Prochaine étape installer un package lié à openVPN

|              | Syst    | em 👻    | Interfaces 👻        | Firewall 👻         | Services -        | VPN <del>-</del> | Status 👻     | Diagnostics · | <b>-</b> Η∉ | elp <del>-</del> | G         |
|--------------|---------|---------|---------------------|--------------------|-------------------|------------------|--------------|---------------|-------------|------------------|-----------|
| System       | / Pack  | age N   | Manager / A         | Available P        | ackages           |                  |              |               |             |                  | 0         |
| Installed Pa | ickages | Availa  | able Packages       |                    |                   |                  |              |               |             |                  |           |
| Search       |         |         |                     |                    |                   |                  |              |               |             |                  | Ð         |
| Search terr  | n       |         | openvpn             |                    |                   |                  |              | Both          | ~           | Q Search 🕤 Clear |           |
|              |         |         | Enter a search stri | ing or *nix regula | r expression to s | earch package    | e names and  | descriptions. |             |                  |           |
| Packages     | 3       |         |                     |                    |                   |                  |              |               |             |                  |           |
| Name         | Version | Descrip | otion               |                    |                   |                  |              |               |             |                  |           |
| openvpn-     | 1.9.2   | Export  | s pre-configured C  | penVPN Client c    | onfigurations dir | ectly from pfS   | ense softwar | e.            |             |                  | + Install |

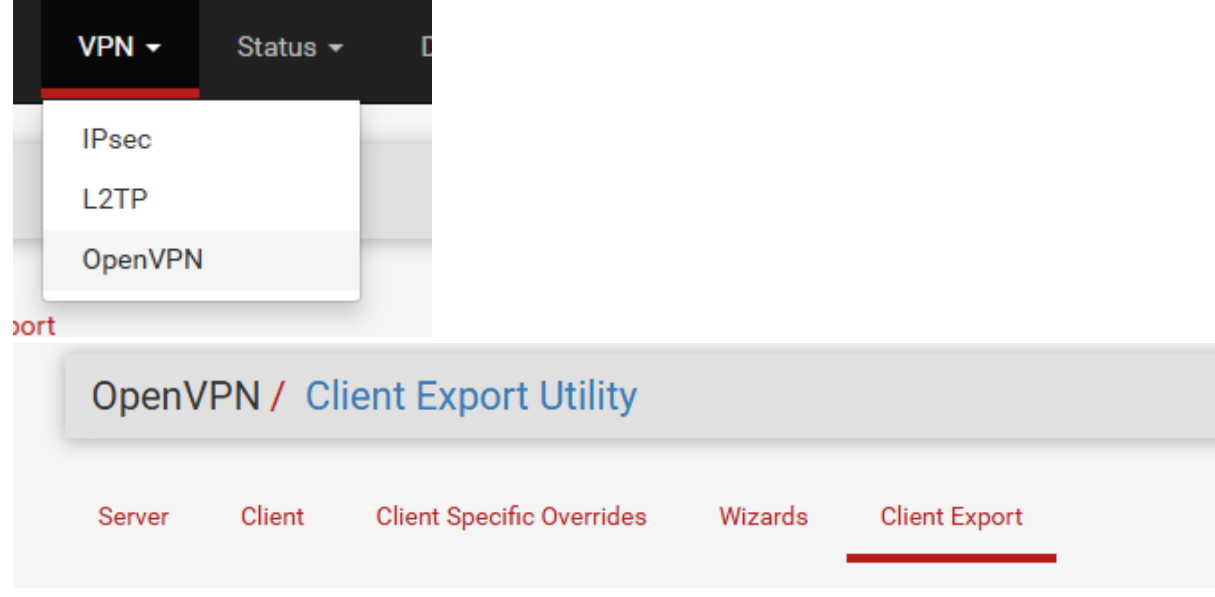

Nous allons maintenant passer à l'export de la configuration openVPN serveur.

Pour la partie haute on sauvegarde sans rien changer.

| Advanced                            |                                                                     |
|-------------------------------------|---------------------------------------------------------------------|
| Additional configuration<br>options | auth-nocache                                                        |
|                                     | Enter any additional options to add to the OpenVPN client export co |
|                                     | EXAMPLE: remote-random;                                             |

Puis en dessous du bouton sauvegarder on va télécharger l'archive bundled configuration

| User      | Certificate Name     | Export                                                                                                    |
|-----------|----------------------|----------------------------------------------------------------------------------------------------|
| vpn-japon | Certificat-VPN-JAPON | <ul> <li>Inline Configurations:</li> <li>▲ Most Clients ▲ Android ▲ OpenVPN Connect (iOS/Android</li> <li>Bundled Configurations:</li> <li>▲ Archive ▲ Config File Only</li> <li>Current Windows Installers (2.6.7-Ix001):</li> <li>▲ 64-bit ▲ 32-bit</li> <li>Previous Windows Installers (2.5.9-Ix601):</li> <li>▲ 64-bit ▲ 32-bit</li> <li>Legacy Windows Installers (2.4.12-Ix601):</li> <li>▲ 10/2016/2019 ▲ 7/8/8.1/2012r2</li> <li>Viscosity (Mac OS X and Windows):</li> <li>▲ Viscosity Bundle ▲ Viscosity Inline Config</li> </ul> |

On va ajouter une règle dans le WAN sur le firewall pour autoriser les connections open vpn avec quelques changements

| Firew                | vall / Ru                               | es/WA                              | N                                    |                                                  |                                     |                                              |             |            |                         |              |               |
|----------------------|-----------------------------------------|------------------------------------|--------------------------------------|--------------------------------------------------|-------------------------------------|----------------------------------------------|-------------|------------|-------------------------|--------------|---------------|
| Floatin              | g WAN                                   | LAN                                | CARP1                                | OpenVPN                                          |                                     |                                              |             |            |                         |              |               |
| Rules                | (Drag to C                              | hange Ord                          | ler)                                 |                                                  |                                     |                                              |             |            |                         |              |               |
| I                    | States                                  | Protocol                           | Source                               |                                                  | Port                                | Destination                                  | Port        | Gatewa     | у                       |              |               |
| ×                    | 0/56 KiB                                | *                                  | RFC 1918 ne                          | tworks                                           | *                                   | *                                            | *           | *          |                         |              |               |
| ×                    | 0/0 B                                   | *                                  | Reserved<br>Not assigned             | by IANA                                          | *                                   | *                                            | *           | *          |                         |              |               |
| lo rule:<br>All inco | s are currentl <u>y</u><br>ming connect | y defined for t<br>tions on this i | his interface<br>nterface will be    | blocked until                                    | pass rules                          | are added. Cli                               | ck the butt | ion to add | 1.                      |              |               |
|                      |                                         | Protoco                            | UDP<br>Choos                         | e which IP                                       | protoco                             | ol this rule s                               | should m    | natch.     |                         | ~            |               |
| -                    | estillatio                              | Destination                        | 🗍 Invert r                           | match                                            |                                     | WAN addre                                    | SS          |            |                         | ~            | Destinat      |
|                      |                                         | D                                  | (other)                              |                                                  | ~                                   | 1194                                         |             |            | (other)                 | ~            | 1194          |
| 1                    | Destination                             | Port Range                         | From                                 |                                                  |                                     | Custom                                       |             |            | То                      |              | Custom        |
|                      |                                         |                                    | Specify the                          | e destinatior                                    | port or p                           | port range for                               | this rule.  | The "To    | field may be left em    | npty if only | y filtering a |
| E                    | xtra Optio                              | ons                                |                                      |                                                  |                                     |                                              |             |            |                         |              |               |
|                      |                                         | Log                                | Log pa<br>Hint: the fi<br>the Status | ckets that an<br>irewall has li<br>a: System Log | e handle<br>mited loc<br>gs: Settin | d by this rule<br>al log space.<br>gs page). | Don't turr  | n on logg  | jing for everything. If | f doing a l  | ot of loggin  |
|                      | I                                       | Description                        | Accès di                             | stant openVI                                     | PN                                  |                                              |             |            |                         |              |               |
|                      | <b></b>                                 | al a                               |                                      |                                                  |                                     |                                              |             |            |                         |              |               |
| nsi                  | qu'une                                  | aeuxier                            | ne dans                              | ia partie                                        | e oper                              | IVPN                                         |             |            |                         |              |               |
| Оре                  | enVPN                                   |                                    |                                      |                                                  |                                     |                                              |             |            |                         |              |               |

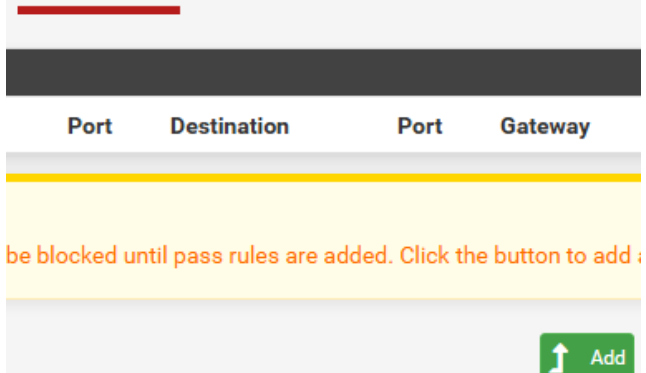

|                        | Interface                        | Open\ | VPN              |              |     | ~             |
|------------------------|----------------------------------|-------|------------------|--------------|-----|---------------|
| estination             |                                  |       |                  |              |     |               |
| Destination            | <ul> <li>Invert match</li> </ul> |       | Address or Alias |              | ~   | 192.168.30.15 |
| Destination Port Range | MS RDP (3389)                    | ~     |                  | MS RDP (3389 | ) ~ |               |
|                        | From                             |       | Custom           | То           |     | Custom        |

On va maintenant se connecter via le post client avec tout d'abord l'installation du client vpn

|                                                              | ELE D |         |
|--------------------------------------------------------------|-------|---------|
| 🛃 OpenVPN Connect Setup                                      | -     | □ X     |
| Installing OpenVPN Connect                                   |       | Ð       |
| Please wait while the Setup Wizard installs OpenVPN Connect. |       |         |
| Status: Deleting services                                    |       |         |
|                                                              |       |         |
|                                                              |       |         |
|                                                              |       |         |
|                                                              |       |         |
|                                                              |       |         |
| Back Ne                                                      | xt    | Cancel  |
| Duk ne                                                       |       | Cantoon |

Puis en bas à droite on va sur la petite icône qui est apparue et on fait connecter sur le profil crée récemment.

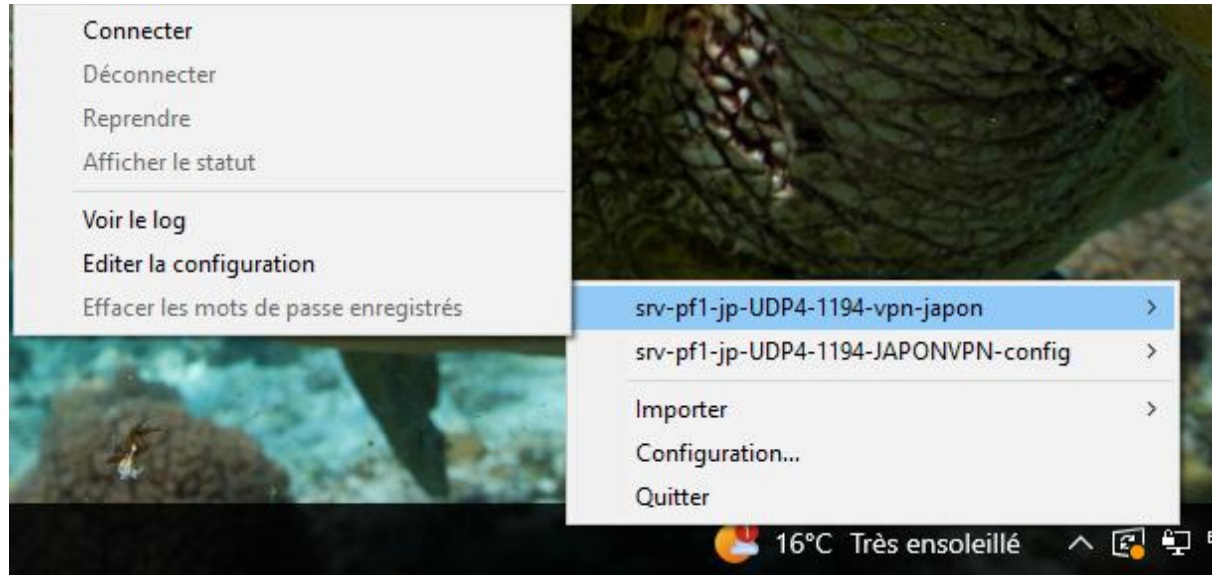

Puis on rentre les identifiants.

| 🔁 Connexion Op                                                           | penVPN (srv-pf1-                                                                 | jp-UDP4-119                                                          | 4-JAPONVPN-                                           | config)                              |                                    | -                    |            | $\times$  |
|--------------------------------------------------------------------------|----------------------------------------------------------------------------------|----------------------------------------------------------------------|-------------------------------------------------------|--------------------------------------|------------------------------------|----------------------|------------|-----------|
| Etat actuel: En co                                                       | ours de connexion                                                                |                                                                      |                                                       |                                      |                                    |                      |            |           |
| Mon Apr 14 11:4<br>Mon Apr 14 11:4<br>Mon Apr 14 11:4<br>Mon Apr 14 11:4 | 0:40 2025 OpenVF<br>0:40 2025 Window<br>0:40 2025 library vo<br>0:40 2025 DCO ve | PN 2.6.7 [git:v.<br>vs version 10.0<br>ersions: Open<br>rsion: 1.0.0 | 2.6.7/53c90333<br>) (Windows 10 or<br>SSL 3.1.4 24 Oc | 17b3b8fdj<br>greater),<br>t 2023, Li | Windows [<br>amd64 exec<br>ZO 2.10 | SSL (Oper<br>cutable | iSSL)] [LZ | <u>][</u> |
|                                                                          | Utilisateur:<br>Mot de passe:                                                    | JAPONVPN<br>Azerty.2                                                 |                                                       | ]<br>]æ                              |                                    |                      |            |           |
| <                                                                        | ОК                                                                               |                                                                      | Annuler                                               |                                      |                                    |                      |            | >         |
|                                                                          |                                                                                  |                                                                      |                                                       |                                      |                                    |                      |            |           |

OpenVPN GUI 11.45.0.0/2.6.7 On peut ensuite tenter la connexion à notre

session

#### serveur RDS

| n Connexi                                                                                                    | on Bureau à distance                 | _                |      | ×  |
|----------------------------------------------------------------------------------------------------|--------------------------------------|------------------|------|----|
| -                                                                                                    | Connexion Burea<br><b>A distance</b> | au               |      |    |
| Ordinateur :<br>Nom                                                                                                    | 192.168.30.15<br>JAPON\informatique  | ~                |      |    |
| Vos informatio<br>connexion.                                                                                                    | ons d'identification seront dema     | ndées lors de la | A: 1 |    |
| Afficher                                                                                                    | les options                          | Connexion        | Aide | ľ  |
| and the second the second the second the second the second the second term is a second term in the second term is a second term in the second term in the second term is a second term in the second term is a second term in the second term in the second term in the second term is a second term in the second term in the second term in term in |                                      |                  |      |    |
|                                                                                                    |                                      |                  |      |    |
|                                                                                                    |                                      |                  |      |    |
|                                                                                                    |                                      |                  |      | On |

vierge du serveur RDS le VPN fonctionne bel et bien.

Voilà qui conclue notre tp ou nous avons désormais un vpn pour notre infrastructure accessible sur les postes clients pour qu'ils puissent avoir accès à une session à distance prévu pour le travail via VPN. Avec des utilisateurs pour la gestion d'accès on va dans le prochain tp lié les utilisateurs active directory avec les utilisateurs pfsense.